#### GE Appliances Standard Operating Requirements 200-06 ERP SFLS (Sell from Local Stock) SOR Issue Date: 03/25/2021

1. Introduction: This document explains the use of the SFLS (Sell from Local Stock) screen in GEA Delivers for ERP orders. Local stock means product that is stored in your warehouse, locally. Typically, this stock consists of fast-moving items that have recently been cancelled off of other orders. Only GE units are eligible for local stock.

#### 2. Context:

- Legacy equivalent:
  - Legacy SFLS was included on a MASTER and any shortages, damaged items, and serial mixes were recorded on the INBOUND screen. ERP will be handled separately, and exceptions will be reported directly on the SFLS screen (not INBOUND). See
  - Legacy SFLS required the delivery agent to report serial numbers being used to fulfill an order, while ERP will auto-assign serials based on a three-day window from the Requested Delivery Date (RDD), using First In First Out (FIFO) logic.
  - For step by step process of legacy LCLI, see document 200-7 Legacy Local Stock
- When:
  - Check your SFLS screen daily! Local stock units are noted on the POD, in the app, and on the Order Details screen in Track & Trace.
  - You must report exceptions on the SFLS screen as soon as possible so a replacement unit can be initiated.
- Why:
  - Sell From Local Stock (SFLS) is a program that identifies and uses available inventory in the Finished Goods sub-inventory at the local delivery agent's facility, reducing handling and risk of damage.
- Who to contact if there is an issue:
  - If there is an issue with SFLS, contact the GEA Delivers team at geadelivers@geappliances.com.

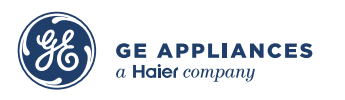

3. Process:

**Step 1:** Login to GEAD and click SFLS under the Inventory column to view upcoming orders and report exceptions.

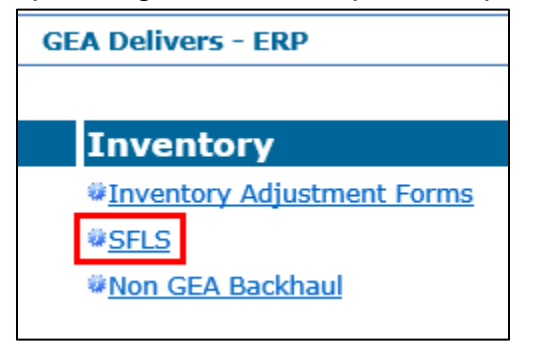

**Step 2:** The **Inventory Org** and **10 Days After** fields will default; no changes are needed unless you have access to multiple locations or want to view historical data. If needed, click the dropdowns to change. The report will include orders up to 10 days *after* the day you select.

| SFLS - PENDING ORDER REPORT |                                 |            |  |  |  |  |  |  |  |  |  |  |
|-----------------------------|---------------------------------|------------|--|--|--|--|--|--|--|--|--|--|
| Inventory<br>Org            | <b>10 Days After</b> 03-25-2021 | CSO        |  |  |  |  |  |  |  |  |  |  |
| Spreadsheet                 | Show only rows containing       | CSO Search |  |  |  |  |  |  |  |  |  |  |

**Step 3:** To extract to excel, click on the **Spreadsheet** button to download your report (will only pull data on the screen).

| SFLS - PENDING ORDER REPORT |                           |            |  |  |  |  |  |  |  |  |  |  |
|-----------------------------|---------------------------|------------|--|--|--|--|--|--|--|--|--|--|
| Inventory<br>Org            | 10 Days After 03-25-2021  | CSO        |  |  |  |  |  |  |  |  |  |  |
| Spreadsheet                 | Show only rows containing | CSO Search |  |  |  |  |  |  |  |  |  |  |

**Step 4:** You can use the **Show only rows containing** field to reduce the list on the screen.

| SFLS - PENDING ORDER REPORT |                           |            |  |  |  |  |  |  |  |  |  |  |
|-----------------------------|---------------------------|------------|--|--|--|--|--|--|--|--|--|--|
| Inventory<br>Org            | 10 Days After 03-25-2021  | CSO        |  |  |  |  |  |  |  |  |  |  |
| Spreadsheet                 | Show only rows containing | CSO Search |  |  |  |  |  |  |  |  |  |  |

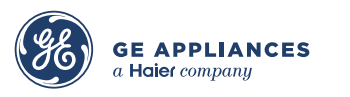

**Step 5:** To search a specific order, paste the CSO into the **CSO** field, then click the **CSO Search** button.

| SFLS - PENDING ORDER REPORT |                           |            |  |  |  |  |  |  |  |  |  |
|-----------------------------|---------------------------|------------|--|--|--|--|--|--|--|--|--|
| Inventory<br>Org            | 10 Days After 03-25-2021  | CSO        |  |  |  |  |  |  |  |  |  |
| Spreadsheet                 | Show only rows containing | CSO Search |  |  |  |  |  |  |  |  |  |

**Step 6:** To report a shortage, click the radio button in the Short column.

|            |                                                      |              | Inven      | tory  |             | S                | FLS - I     | PENDING O                     | RDER REPOR       | π             | L.                  |                       |       |        |      |               |
|------------|------------------------------------------------------|--------------|------------|-------|-------------|------------------|-------------|-------------------------------|------------------|---------------|---------------------|-----------------------|-------|--------|------|---------------|
|            | Org Streadtheat Show only raws containing CSO Search |              |            |       |             |                  |             |                               |                  |               |                     |                       |       |        |      |               |
|            | Spreadsneet Snow only rows containing CSO search     |              |            |       |             |                  |             |                               |                  |               |                     |                       |       |        |      |               |
|            |                                                      |              |            |       |             |                  |             |                               |                  |               |                     |                       |       |        |      |               |
|            |                                                      |              |            |       |             |                  |             |                               |                  |               |                     |                       |       |        |      |               |
| Inv<br>Org | CSO                                                  | Delivery ID  | Tracking # | Line# | Model/Acc   | Qty<br>on<br>CSO | SFLS<br>Qty | Associated<br>SFLS<br>Serials | Sub<br>Inventory | Delivery Date | EBS Req Del<br>Date | EBS<br>Line<br>Status | Short | Damage | SMIX | Updated<br>By |
| 1DX        | 1024602700                                           | 11DX00435385 | 1HDX27WP7Z | 1.1   | GTD72EBSNWS | 1                | 1           | AS843280                      | FG               | 2021/03/26    | 03/26/2021          | PICKED                | 0     | 0      | 0    |               |
|            | SUBMIT                                               |              |            |       |             |                  |             |                               |                  |               |                     |                       |       |        |      |               |

**Step 7:** Reporting a shortage will initiate a pop up with the following information:

| Reporting this model/serial short                                                                                                    | x |
|----------------------------------------------------------------------------------------------------|---|
| Reporting this model/serial short from Local Stock will place<br>the model in SURDEF and will<br>need additional research to correct or a could result in a<br>potential freight claim. |   |
| Agent communication tool case will be generated with this information.                                                                                                    |   |
| Please click ACCEPT to report shortage or CANCEL to return to SFLS screen                                                                                                    |   |
| ACCEPT CANCEL                                                                                                    |   |

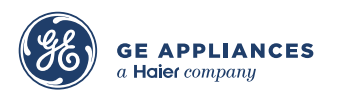

**Step 8:** If you click accept on the popup, the screen will move the unit to SURDEF, automatically order a replacement unit, and create an agent communication tool case for your convenience. *The agent must complete inventory research within 5 days to avoid being freight claimed for the short unit.* 

| Case Number: SFL202                  | 21-02-220001                            | Case Created By: 515119772                                      | Case Cre                                 | ated Date: 2021-02-                       | 22 06:43                |
|--------------------------------------|-----------------------------------------|-----------------------------------------------------------------|------------------------------------------|-------------------------------------------|-------------------------|
| Assigned To: GEA                     |                                         | Last Update By: 515119772                                       | Last Up                                  | date Date: 2021-03-                       | 18 07:39                |
|                                      |                                         | Current Case Type                                               | : SFLS-Shortage                          |                                           |                         |
| Inv                                  | )ra: 2PK                                |                                                                 | Current Status                           | : GFA to Review                           |                         |
| Sta                                  | tus: SELECT                             | VALUE                                                           | Case Type                                | : SFLS-Shortage                           | $\sim$                  |
| Case Close                           | ure: SELECT                             | VALUE                                                           | $\sim$                                   | 8 - E                                     |                         |
|                                      |                                         |                                                                 |                                          |                                           |                         |
|                                      |                                         |                                                                 |                                          | Escalate                                  | to Leadership           |
| Contact Phone:                       | (904)626-793                            | 4                                                               |                                          |                                           |                         |
| c.b.a.                               |                                         |                                                                 |                                          |                                           |                         |
| Subject:                             | SFLS-SHUKIA                             | GE                                                              |                                          |                                           |                         |
| CS0 :                                | 1023368363                              |                                                                 |                                          |                                           |                         |
|                                      |                                         |                                                                 |                                          |                                           | EXPORT                  |
|                                      | Reported short                          | from SFLS with CSO: Agent has 5                                 | business days to repo                    | ort to DSSO                               |                         |
|                                      | Please comple<br>the error may<br>case. | te inventory research on repor<br>have occurred. Please provide | ted short model or<br>all supporting doc | accessory to detern<br>umentation when re | nine where<br>plying to |
| Model:                               | DDT700SSNS                              | S                                                               |                                          |                                           |                         |
|                                      |                                         |                                                                 |                                          |                                           |                         |
| Serial:                              | TR819017                                |                                                                 |                                          |                                           |                         |
| Delivery-Date:                       | 02-22-2021                              |                                                                 |                                          |                                           |                         |
| Copy Email to:<br>(Separated by ',') | 515119772@0                             | SEAPPLIANCES.COM                                                |                                          |                                           |                         |
|                                      |                                         |                                                                 |                                          |                                           | ~                       |

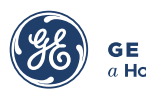

**Step 9:** Use the ACT case to communicate with DSSO and provide any supporting documentation. The table sorts the comments by date, with the top entry being the most recent.

| User       | Input<br>Date       | Comments                                                                                                    |
|------------|---------------------|----------------------------------------------------------------------------------------------------|
| 515119772  | 03/18/2021<br>07:39 | YES PLEASE                                                                                                    |
| 240022884  | 03/16/2021<br>14:35 | DID THE SDS NEED THE UNIT SUB-INVENTORY TRANSFERRED INTO UNCRATED SO IT CAN<br>SWEEP TO LEGACY FOR THE UNIT TO BE AVAILABLE IN LEGACY INVENTORY, PLEASE ADVISE?                                                                                                    |
| 515119772  | 03/15/2021<br>08:56 | CORRECTION THIS PRODUCT HAS BEEN LOCATED AND WAS BROUGHT BACK UNCRATED ON<br>1/28/21                                                                                                    |
| 515119772  | 03/15/2021<br>08:38 | THIS PRODUCT WASN'T LOCATED IN OUR WAREHOUSE                                                                                                    |
| 240022884  | 02/25/2021<br>16:22 | THIS UNIT WAS RECEIVED IN ON RA 1021762020 WHICH WAS CREDIT FOR THE ORIGINAL UNIT<br>ON CSO 1021107010. THE SDS SHOULD HAVE THIS UNIT SINCE THIS CUSTOMER DID RECEIVED<br>A REPL ON CSO 1021762020. PLEASE ADVISE IF THE SDS HAS LOST THE UNIT AND A FREIGHT<br>CLAIM NEEDS TO BE PROCESSED? |
| 515119772  | 02/24/2021<br>07:19 | A DOCK SEARCH WAS DONE ON THIS PRODUCT AND WAS UNABLE TO LOCATE.                                                                                                    |
| FILE/ATTAC | HMENT UPLO          | AD PLEASE BROWSE TO FILE                                                                                                    |

**Step 10:** To report a damage, click the radio button under the **Damage** column. The screen will move the unit to the ASIS inventory and automatically order a replacement.

| Inv<br>Org | cso        | Delivery ID  | Tracking # | Line# | Model/Acc   | Qty<br>on<br>CSO | SFLS<br>Qty | Associated<br>SFLS<br>Serials ↑ | Sub<br>Inventory | Delivery Date | EBS Req Del<br>Date | EBS<br>Line<br>Status | Short | Damage | SMIX | Updated<br>By |
|------------|------------|--------------|------------|-------|-------------|------------------|-------------|---------------------------------|------------------|---------------|---------------------|-----------------------|-------|--------|------|---------------|
| 1DX        | 1024620153 | 11DX00435804 | 1HDX27K3TW | 2.1   | DDT700SSNSS | 1                | 1           | ZR8504120B                      | FG               | 2021/03/27    | 03/27/2021          | PICKED                | 0     | 0      | •    |               |
| 1DX        | 1024378425 | 11DX00431571 | 1HDX275XCB | 8.1   | GTD72EBSNWS | 1                | 1           | ZR849984                        | FG               | 2021/03/24    | 03/24/2021          | PICKED                | 0     | 0      | °    |               |
| 1DX        | 1024688195 | 11DX00436931 | 1HDX27YSSR | 1.1   | GTD45GASJWS | 1                | 1           | ZR813718                        | FG               | 2021/04/01    | 04/01/2021          | PICKED                | 0     | 0      | 0    |               |

**Step 11:** To report a serial mix, click the radio button next to **SMIX**. Type the correct serial number in the text field. Remember to capitalize any letters in the serial number. Units reported as a serial mix are sent to DSSO for review.

| Inv<br>Org | cso        | Delivery ID  | Tracking # | Line# | Model/Acc   | Qty<br>on<br>CSO | SFLS<br>Qty | Associated<br>SFLS<br>Serials ↑ | Sub<br>Inventory | Delivery Date | EBS Req Del<br>Date | EBS<br>Line<br>Status | Short | Damage | SMIX | Updated<br>By |
|------------|------------|--------------|------------|-------|-------------|------------------|-------------|---------------------------------|------------------|---------------|---------------------|-----------------------|-------|--------|------|---------------|
| 1DX        | 1024620153 | 11DX00435804 | 1HDX27K3TW | 2.1   | DDT700SSNSS | 1                | 1           | ZR8504120B                      | FG               | 2021/03/27    | 03/27/2021          | PICKED                | 0     | 0      | °    |               |
| 1DX        | 1024378425 | 11DX00431571 | 1HDX275XCB | 8.1   | GTD72EBSNWS | 1                | 1           | ZR849984                        | FG               | 2021/03/24    | 03/24/2021          | PICKED                | 0     | 0      | °    |               |
| 1DX        | 1024688195 | 11DX00436931 | 1HDX27YSSR | 1.1   | GTD45GASJWS | 1                | 1           | ZR813718                        | FG               | 2021/04/01    | 04/01/2021          | PICKED                | 0     | 0      | 0    |               |

**<u>NOTE</u>**: Accessories are quantity driven and are reported by submitting the numeric quantity into the input box under the appropriate exception type column.

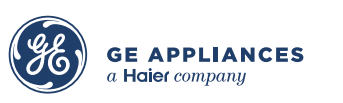

Step 12: You can only report one exception per line, but you can report multiple exceptions on the screen. Once all exceptions have been reported, click SUBMIT.

|            |            |                                                  |             |               |             | S                | FLS -       | PENDING O                     | RDER REPOR       | ιr            |                     |                       |       |        |      |               |
|------------|------------|--------------------------------------------------|-------------|---------------|-------------|------------------|-------------|-------------------------------|------------------|---------------|---------------------|-----------------------|-------|--------|------|---------------|
|            |            |                                                  | Inven<br>Or | tory<br>g 1DX | ~           |                  | 10 D        | ays After                     | 03-25-2021       | (             | cso                 |                       |       |        |      |               |
|            |            | Spreadsheet Show only rows containing CSO Search |             |               |             |                  |             |                               |                  |               |                     |                       |       |        |      |               |
|            |            |                                                  |             |               |             |                  |             |                               |                  |               |                     |                       |       |        |      |               |
|            |            |                                                  |             |               |             |                  |             |                               |                  |               |                     |                       |       |        |      |               |
|            |            |                                                  |             |               |             |                  |             |                               |                  |               |                     |                       |       |        |      |               |
| Inv<br>Org | CSO        | Delivery ID                                      | Tracking #  | Line#         | Model/Acc   | Qty<br>on<br>CSO | SFLS<br>Qty | Associated<br>SFLS<br>Serials | Sub<br>Inventory | Delivery Date | EBS Req Del<br>Date | EBS<br>Line<br>Status | Short | Damage | SMIX | Updated<br>By |
| 1DX        | 1024602700 | 11DX00435385                                     | 1HDX27WP7Z  | 1.1           | GTD72EBSNWS | 1                | 1           | AS843280                      | FG               | 2021/03/26    | 03/26/2021          | PICKED                | 0     | 0      | 0    |               |
|            | SUBMIT     |                                                  |             |               |             |                  |             |                               |                  |               |                     |                       |       |        |      |               |

**Step 13:** Once submitted, the SSO that reported the exception will populate in the **Updated By** field and the line will be locked to any further changes.

|            | Shipment Exception records added successfully. |              |            |       |             |               |             |                            |                  |                  |                      |       |        |             |                                  |
|------------|------------------------------------------------|--------------|------------|-------|-------------|---------------|-------------|----------------------------|------------------|------------------|----------------------|-------|--------|-------------|----------------------------------|
| Inv<br>Org | cso                                            | Delivery ID  | Tracking # | Line# | Model/Acc   | Qty on<br>CSO | SFLS<br>Qty | Associated<br>SFLS Serials | Sub<br>Inventory | Delivery<br>Date | EBS Line<br>Status   | Short | Damage | SMIX        | Updated By                       |
| 5LK        | 1000051564                                     | 15LK00070921 | 1HLK00032A | 1.1   | GFDR270EHWW | 1             | 1           | AF101100                   | FG               | 2016/08/01       | PICKED               | ~     |        |             | 502613439<br>10/07/2016<br>16:28 |
| 5LK        | 1000051564                                     | 15LK00070921 | 1HLK00032A | 2.1   | GFDR270EHWW | 1             | 1           | AF101101                   | FG               | 2016/08/01       | PICKED               | 0     | 0      | °           |                                  |
| 5LK        | 1000051585                                     | 15LK00070942 | 1HLK00032W | 1.1   | GTD42EASJWW | 2             | 2           | WW003                      | FG               | 2016/08/01       | PICKED               | 0     | 0      | °           |                                  |
| 5LK        | 1000051585                                     | 15LK00070942 | 1HLK00032W | 1.1   | GTD42EASJWW | 2             | 2           | WW004                      | FG               | 2016/08/01       | PICKED               |       |        | ✓ PKM11NC27 | 502613439<br>10/07/2016<br>16:28 |
| 5LK        | 1000051586                                     | 15LK00070940 | 1HLK00032G | 1.1   | GTW86055JWS | 2             | 2           | TJ124128                   | FG               | 2016/08/01       | PICKED               | 0     | 0      | °           |                                  |
| 5LK        | 1000051586                                     | 15LK00070940 | 1HLK00032G | 1.1   | GTW860SSJWS | 2             | 2           | TJ124129                   | FG               | 2016/08/01       | PICKED               |       | ~      |             | 502613439<br>10/07/2016<br>16:28 |
| 5LK        | 1000054715                                     | 15LK00070965 | 1HLK00035C | 1.1   | GSD3361JSS  | 1             | 1           |                            | FG               | 2016/08/01       | AWAITING<br>SHIPPING |       |        |             |                                  |

**Step 14:** Best practice is to check this screen **daily** so the warehouse is aware of any units that need to be pulled from local stock for delivery, however, local stock units are also marked on the POD and under Order Details in Track and Trace.

End of process.

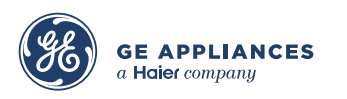

This document is confidential, proprietary, and subject to the confidentiality provision of your contract with GE Appliances.